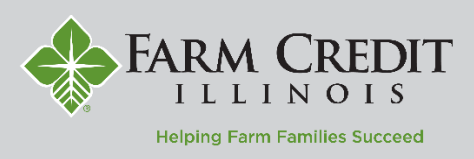

**The Home screen** displays a listing of accounts the user has access to within my**OnlineBanking**. The screen can be customized by organizing accounts into different groups.

- 1. To view a listing of accounts accessible within my**OnlineBanking**, go to the app's home screen.
- 2. View transaction details by loan by tapping on the specific account.

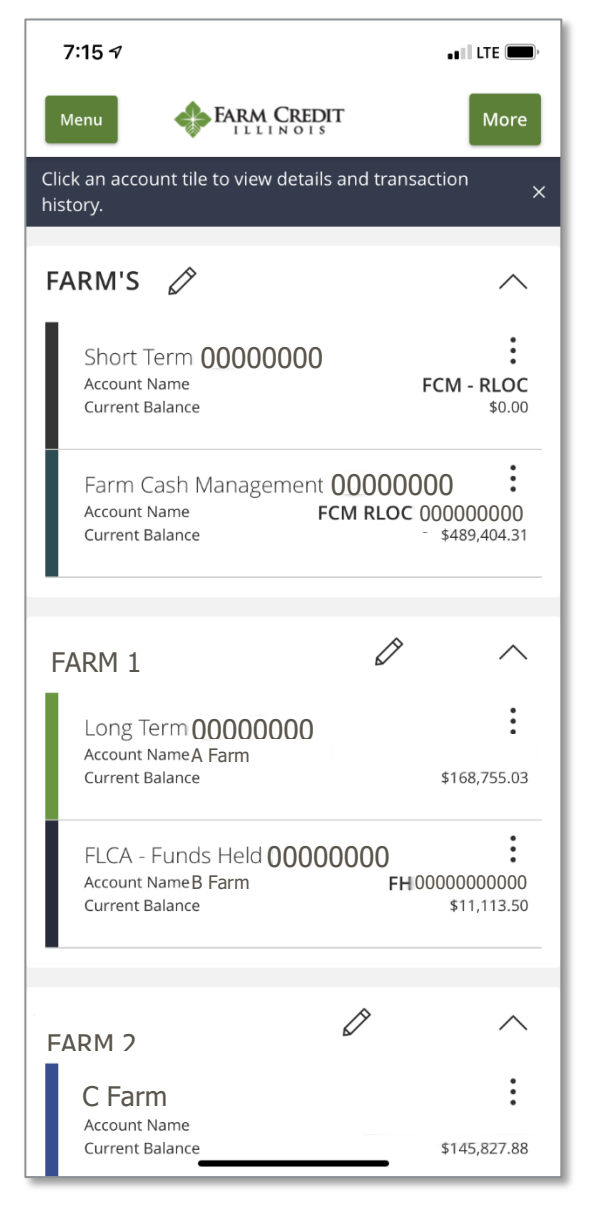

3. Select the 'Menu' icon to make Transactions, get Help, and more.

| 7:21 🕫                           |                   | •• <b>•</b> ••• LTE (             | • |
|----------------------------------|-------------------|-----------------------------------|---|
| Menu                             |                   | Γ                                 |   |
| < Back to H                      | ome               |                                   |   |
| Short To<br>Last Updated         | erm **** 000      | 00                                |   |
| <b>\$0.00</b><br>Current Balance |                   | FCM - RLOC<br>Account Name        |   |
| Transactions                     | Details           |                                   |   |
|                                  |                   | QY                                | : |
| MAY 5 2021                       | From Acct to Acct | <b>+ \$9,431.59</b><br>\$0.00     | : |
| MAY 5 2021                       | REVEN EDI PYMNTS  | <b>- \$570.42</b><br>\$9,431.59   | : |
| MAY 5 2021                       | Ck# 001794 - 1794 | - <b>\$3,089.35</b><br>\$8,861.17 | : |
| MAY 5 2021                       | Ck# 001793 - 1793 | <b>- \$3,089.35</b><br>\$5,771.82 | : |
| MAY 5 2021                       | Ck# 001792 - 1792 | <b>- \$2,417.47</b><br>\$2,682.47 | : |
| MAY 5 2021                       | Ck# 001789 - 1789 | <b>- \$265.00</b><br>\$265.00     | : |
| MAY 4 2021                       | From Acct to Acct | - \$20,512.50                     | : |

Γ

Questions? Contact your local FCI office for technical support **www.farmcreditIL.com/contact** 

4. Use the 'Loan Payments' form to make a regular, interest, or principal payment.

| 7:16 ৵                              | ••   LTE 🗩, |
|-------------------------------------|-------------|
| Menu FARM CREDIT                    |             |
| Lean Daymonts                       |             |
|                                     |             |
| Use this form to submit loan paymer | nts         |
| From *                              |             |
| Select From Account                 | $\sim$      |
| То *                                |             |
| Select To Account                   | $\sim$      |
| Payment Type *                      |             |
|                                     | $\sim$      |
| Amount *                            |             |
|                                     |             |
|                                     |             |
| Make this recurring                 |             |
| Date                                |             |
| 05/06/2021                          |             |
| Memo                                |             |
| Memo/Description                    |             |
|                                     |             |
|                                     |             |
| Clear                               | Submit      |
|                                     |             |
|                                     | -           |

1

5. Use the 'Funds Transfer' form to transfer funds to an external bank account, Funds Held, or Farm Cash Management.

| 7:16 A LTE          |  |  |  |
|---------------------|--|--|--|
| Menu FARM CREDIT    |  |  |  |
| Funds Transfer      |  |  |  |
| From *              |  |  |  |
| Select From Account |  |  |  |
| То *                |  |  |  |
| Select To Account   |  |  |  |
| Amount *            |  |  |  |
| Date                |  |  |  |
| 05/06/2021          |  |  |  |
| Memo                |  |  |  |
| Memo/Description    |  |  |  |
| Clear Submit        |  |  |  |